## Windows выдаёт ошибку активации лицензии. Что делать?

На компьютерах с установленной лицензионной ОС Windows активация в большинстве случаев происходит автоматическии

При ошибке активации, систему можно активировать в ручную. В любом случае приобретенный вами продукт можно зарегистрировать вручную.

Мы предоставляем новый лицензионный ключ взамен прежнего.

Как найти ключ:

1. Запустите Терминал Windows/командную строку от имени администратора (сделать это можно через контекстное меню кнопки «Пуск»), командную строку от имени администратора, Windows PowerShell от имени администратора.

2. В командной строке используйте команду (она же будет работать и в PowerShell): wmic path softwarelicensingservice get OA3xOriginalProductKey – так вы получите ключ, который хранится в UEFI материнской платы

3. В PowerShell использовать следующий вариант команды: (Get-WmiObject -query "select \* from SoftwareLicensingService").OA3xOriginalProductKey

Альтернативный способ просмотра OEM ключа Windows 11, который хранится в UEFI материнской платы: в магазине приложений скачайте программу ShowKeyPlus, после установки запустите её. В строке OEM Кеу вы увидите ключ продукта.

Пожауйста, также предоставьте серийный номер вашего устройства. Он находится на нижней крышке ноутбука, наклеен на корпус монитора моноблока, или корпус мини-компьютера.

После этого необходимо прислать нам сериый номер и ключ продукта Windows на почту support@osio.ru или osio@osio.ru

Обращаем внимание, что при этом ноутбук полностью работоспособен и им можно продолжать пользоваться.

При возникновении любых вопросов, мы готовы ответить по телефону +7 800 201 1178 круглосуточно или по почте support@osio.ru, <u>osio@osio.ru</u>

## Ноутбук CyberLine при установке Windows не видит SSD.

При установке OC Windows 11 может возникнуть проблема, при которой в окне установки не отображается системный SSD-диск. Для решения проблемы необходимо предварительно подготовить на каком либо компьютере USB-флеш-накопитель (флешку) с драйвером VMD контроллера (Intel RST VMD Controller Driver) и установить драйвер в процессе установки Windows 11.

Перед установкой Windows и драйверов убедитесь, что ноутбук подключен к адаптеру питания и адаптер подключен к электрической сети.

1. Скачайте с сайта <u>https://osio.ru/draivery</u> пакет драйверов для вашей модели ноутбука. Распакуйте скачанный архив на флешку и установите ее в ноутбук. Обратите внимание: драйверы для ноутбуков распределяются по моделям видеокарт.

2. Запустите установку Windows, в окне Где вы хотите установить Windows. Нажмите кнопку Загрузить.

3. В появившемся окне Загрузить драйвер нажмите кнопку Обзор и укажите путь до папки с драйвером VMD на вашей флешке.

- 4. Выберите папку с драйвером нажмите кнопку ОК.
- 5. Выберите драйвер и нажмите кнопку ОК.

6. После установки драйвера продолжите установку Windows, выбрав появившейся в списке диск

При возникновении любых вопросов, мы готовы ответить по телефону +7 800 201 1178 круглосуточно или по почте support@osio.ru, osio@osio.ru

#### Какие характеристики памяти установлены в моём ноутбуке?

Ноутбуки поддерживают работу только с оперативной памятью DDR4, SO-DIMM, 3200 Mhz, тайминги 22-22-22-52

Постоянная память M.2 2280 STA III PCie 3.0

Вы можете обратится в любой авторизованный сервисный центр OSiO и с гарантией провести все работы.

Список АСЦ находится по адресу <u>https://osio.ru/servisnye-czentry</u>

При возникновении любых вопросов, мы готовы ответить по телефону +7 800 201 1178 круглосуточно или по почте support@osio.ru, <u>osio@osio.ru</u>

#### Как просто и быстро установить драйвера?

Компьютеры OSiO разработаны и протестированы для работы с OC WIndows 11. Работа с OC Windows 10, 10 Pro, версии LTSC не гарантируется в полном объеме.

Все драйвера для ноутбуков расположены только на официальном сайте OSiO по адресу <u>https://osio.ru/draivery</u>

Компания не несёт ответственности за установку любых других драйверов, кроме указанных на официальном сайте.

Для установки ОС вы можете воспользоваться услугами авторизованных сервисных центров.

Инструкция по установке драйверов:

В зависимости от вашей версии, сборки и её особенностей, некоторые драйвера могут конфликтовать или не установиться.

Важно! Необходимо убедится, что ОС Windows полностью скачала и установила все обновления!

Для того чтобы вручную установить драйвера, необходимо следующее:

2. Скачать драйвера с официального сайта OSiO по адресу www.osio.ru/draivery

3. Переписать драйвера на ноутбук в отдельную папку.

4. Открыть Диспетчер Устройств на ноутбуке путем нажатия значка Win в левом нижнем углу. Далее на клавиатуре набрать Диспетчер устройств. Дополнительно можно вызвать Диспетчер Устройств путём нажатия комбинации клавиш Win+R. В строке набрать команду "cmd" и нажать ОК. В появившейся строке набрать "devmgmt.msc". Откроется Диспетчер Устройств. 5. В появившемся списке появятся устройства. Те устройства которые не установились, будут подсвечены желтым треугольником с восклицательным знаком.

6. Вы также можете переустановить/обновить любой драйвер путём выбора

соответствующего меню того или иного компонента.

7. Выбрать неустановившееся устройство путем раскрытия списка и клику по устройству. Правой кнопкой мыши вызвать меню и выбрать Обновить драйвер.

8. В меню выбрать Найти драйверы на этом компьютере. Нажатием на кнопку Обзор выбираем папку с скопированными драйверами и нажимаем ОК.

9. Шаги с п. 5 и 6 необходимо повторить по всем конфликтными компонентам 10. Перезагрузить ноутбук

Важно! Указывайте только общую папку. ОС сама найдёт подходящий драйвер. ОС может предлагать установить более подходящий драйвер, игнорируйте это сообщение.

## Можно ли использовать другие зарядные устройства?

Мы рекомендуем использовать зарядное устройство, входящее в комплект поставки. Использование других устройств может привести оборудование к выходу из строя.

## Как выбрать подходящий ноутбук или компьютер?

Определите свои потребности: для работы, игр, дизайна или повседневного использования. Уточните требования к процессору, оперативной памяти, графике и объему хранения данных.

Мы также готовы помочь вам с выбором и проконсультировать по всем вопросам. Обращайтесь на электронную почту <u>osio@osio.ru</u>

# Отдельная цифровая клавиатура не набирает цифры, но при нажатии осуществляется перемещение курсора, перелистывание страниц.

Для удобства пользователя и по умолчанию режим цифровой клавиатуры (Num Lock) переведен в режим управления курсором. Для перехода работы в режим цифр зажмите клавишу Fn и одновременно нажмите клавишу F12.

Для возврата в режим управления курсором используйте ту же комбинацию цифр.

## Какой разъем Туре-С использовать для подключения зарядного устройства?

Вы можете использовать любой из двух имеющихся разъемов Туре-С для подключения зарядного устройства. Однако, стоит иметь ввиду, что один разъем предназначен только для заряда, а второй как для заряда, так и для передачи данных. Более подробно о назначении разъемов вы можете ознакомиться в руководстве пользователя.

## Как войти в BIOS ноутбука?

Нормальные условия эксплуатации не подразумевают доступ пользователя к настройкам BIOS. Если у вас есть вопросы, связанные с работой ноутбука, обратитесь на горячую линию 8-800-201-1178. Более глубокая и точная настройка систем должна производится только высококвалифицированным специалистом. Обратитесь на горячую линию OSiO по телефону 8-800-201-1178 и мы подскажем вам контакты ближайшего пункта. **ВАЖНО!** Изменение настроек с рекомендованных по умолчанию, может повлиять на работу устройства, вплоть до потери данных! Включите ноутбук или если он включен, перезагрузите компьютер. Как только экран погаснет, несколько раз нажмите клавишу F2, расположенную в верхней части экрана.

#### Поддерживает ли ноутбук подключение внешнего монитора?

Вы можете использовать HDMI и USB-C разъем для подключения внешнего монитора. При этом, если монитор поддерживает питание и кабель соответствует стандарту USB 3.1 Туре-C Gen 1, зарядка ноутбука будет осуществляться от монитора.

### Где находится кнопка включения компьютера?

Кнопка включения ноутбука расположена в самом правом верхнем углу клавиатурного блока.

### Весь ассортимент OSiO представлен на вашем сайте?

Мы стремимся оперативно выкладывать ассортимент, но он постоянно пополняется. Если вы не нашли сайте нужный товар — напишите или позвоните нам. Возможно, он у нас уже есть.

### Что делать, если у меня возникли проблемы с приобретенным товаром?

Обратитесь по адресу <u>support@osio.ru</u> или по телефону 8 800 201-11-78. Мы готовы помочь вам решить любые возникшие проблемы и предоставим необходимую поддержку.

### Есть ли гарантия на ваши товары?

Да, все наши товары поставляются с официальной гарантией производителя. Дополнительные варианты гарантии также доступны при покупке на сайтах партнеров.